## 鳳溪廖萬石堂中學 Microsoft Teams 學生使用指引

#### 指引內容

| 視窗版            | 手機版(Android / IOS) |
|----------------|--------------------|
| 1. 下載及安裝       | 5. 下載及安裝           |
| 2. 設置 Teams 帳戶 | 6. 設置 Teams 帳戶     |
| 3. 加入老師團隊      | 7. 加入老師團隊          |
| 4. 繳交功課        | 8. 繳交功課            |

#### 視窗版

#### 1. 下載及安裝

到以下網址下載 Teams 視窗版:

https://www.microsoft.com/zh-hk/microsoft-teams/log-in

以下的紅框

代表按滑鼠左鍵

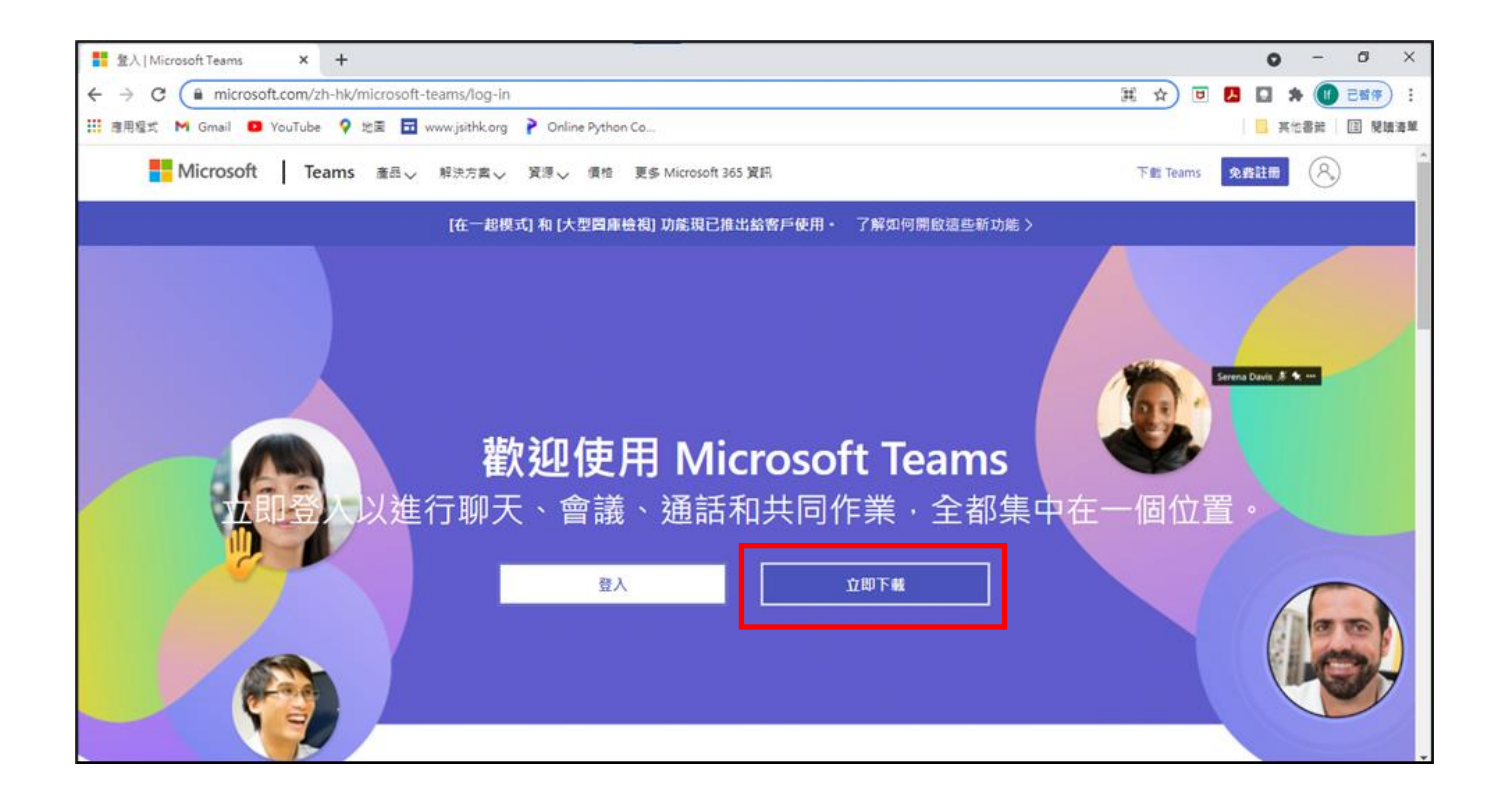

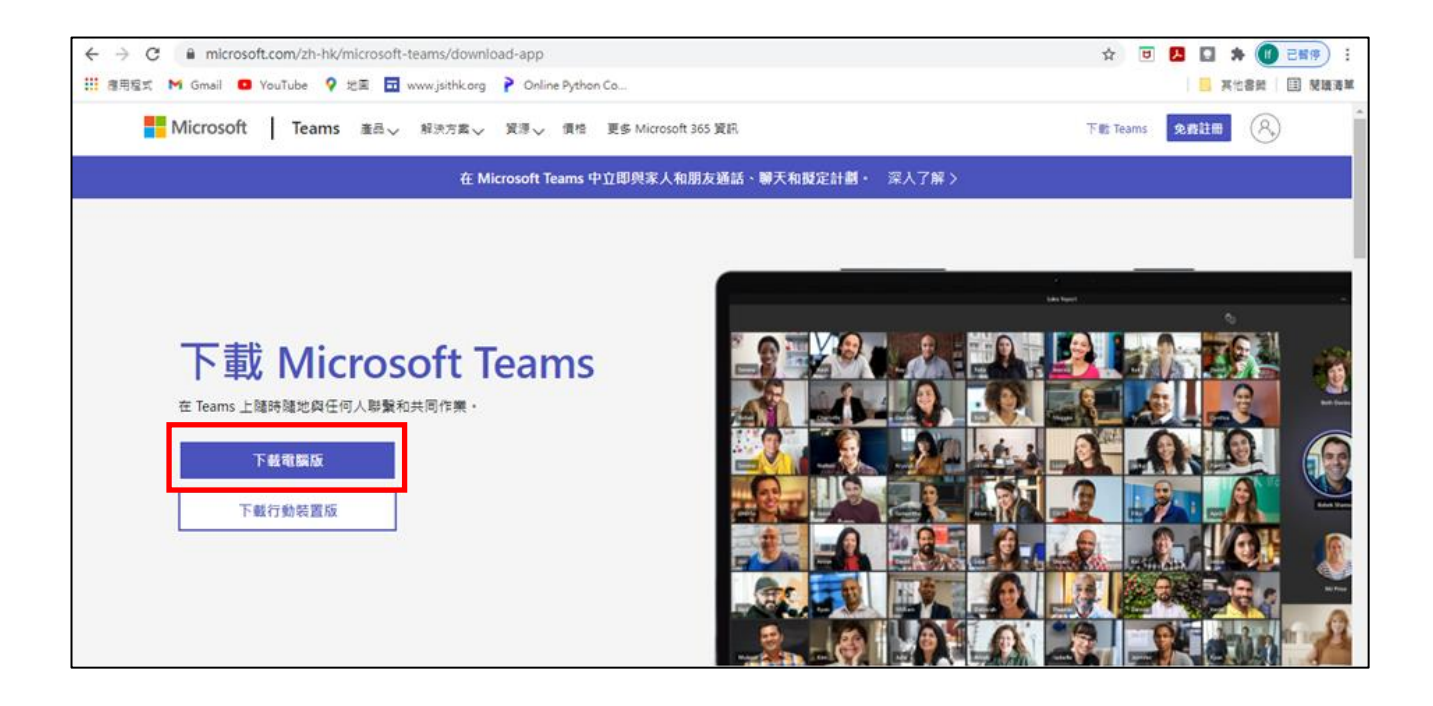

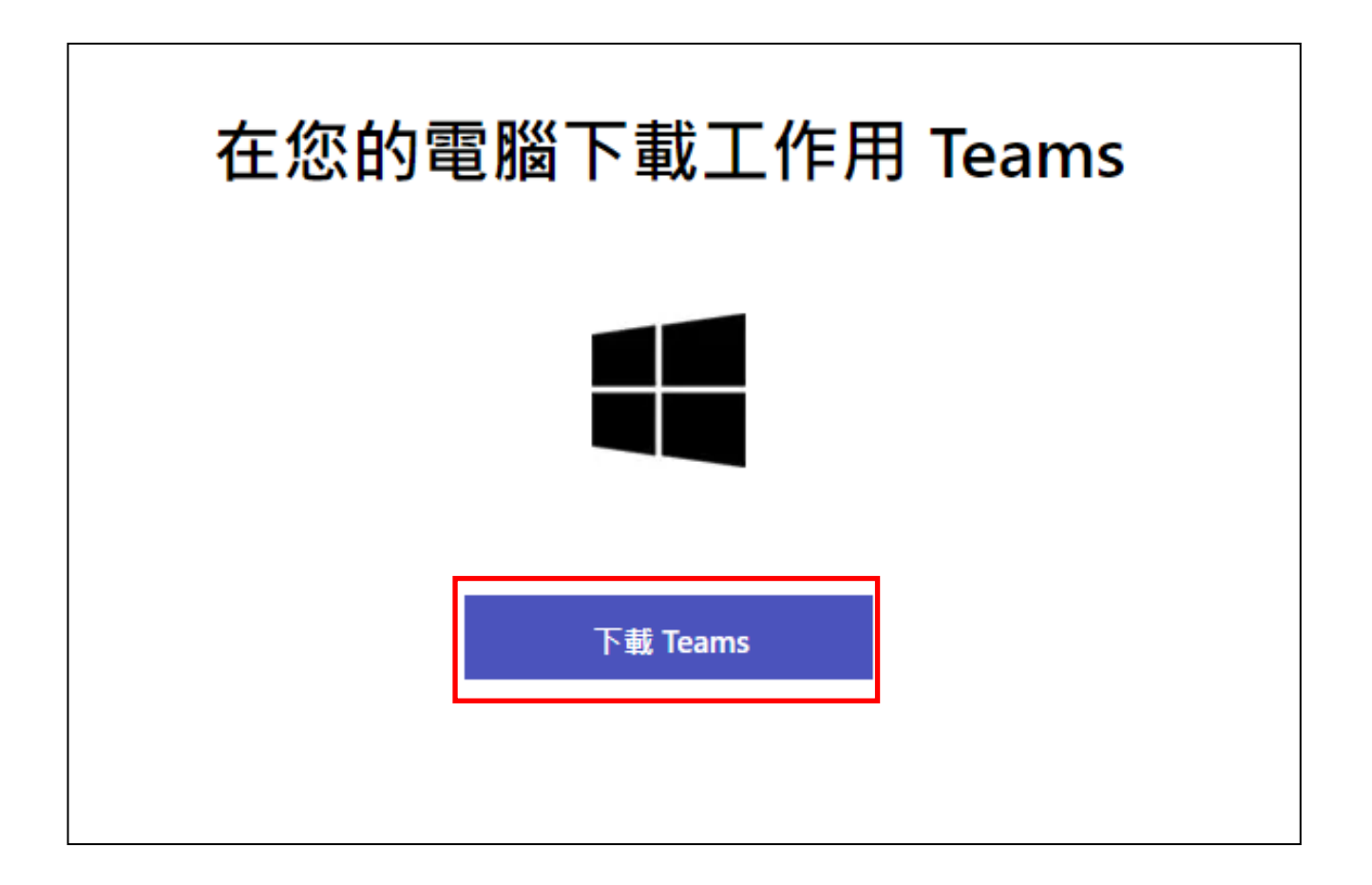

| 下載 Windows 電腦版 | R Microsoft Teams |  |
|----------------|-------------------|--|
| 家用或小型企業用 Teams | 公司或學校用 Teams      |  |
| 下載 Teams       | 下載 Teams          |  |

| olank                                                                                                    |                                           |                  |                                                                                                    | É        |
|----------------------------------------------------------------------------------------------------|-------------------------------------------|------------------|----------------------------------------------------------------------------------------------------|----------|
|                                                                                                    |                                           |                  |                                                                                                    |          |
| ◎ 另存新檔                                                                                                    |                                           |                  |                                                                                                    | ×        |
| ← → • ↑ 💊 > 本機 > 新増磁                                                                                                    | 業區 (D:) ▶                                 |                  | ◆ じ      ◇ 搜尋新増     ◆     ◆     ◆     ◆     ◆     ◆     ◆     ◆     ◆     ◆     ◆     ◆     ◆     ◆     ◆     ◆     ◆     ◆     ◆     ◆     ◆     ◆     ◆     ◆     ◆     ◆     ◆     ◆     ◆     ◆     ◆     ◆     ◆     ◆     ◆     ◆     ◆     ◆     ◆     ◆     ◆     ◆     ◆     ◆     ◆     ◆     ◆     ◆     ◆     ◆     ◆     ◆     ◆     ◆     ◆     ◆     ◆     ◆     ◆     ◆     ◆     ◆     ◆     ◆     ◆     ◆     ◆     ◆     ◆     ◆     ◆     ◆     ◆     ◆     ◆     ◆     ◆     ◆     ◆     ◆     ◆     ◆     ◆     ◆     ◆     ◆     ◆     ◆     ◆     ◆     ◆     ◆     ◆     ◆     ◆     ◆     ◆     ◆     ◆     ◆     ◆     ◆     ◆     ◆     ◆     ◆     ◆     ◆     ◆     ◆     ◆     ◆     ◆     ◆     ◆     ◆     ◆     ◆     ◆     ◆     ◆     ◆     ◆     ◆     ◆     ◆     ◆     ◆     ◆     ◆     ◆     ◆     ◆     ◆     ◆     ◆     ◆     ◆     ◆     ◆     ◆     ◆     ◆     ◆     ◆     ◆     ◆     ◆     ◆     ◆     ◆     ◆     ◆     ◆     ◆     ◆     ◆     ◆     ◆     ◆     ◆     ◆     ◆     ◆     ◆     ◆     ◆     ◆     ◆     ◆     ◆     ◆     ◆     ◆     ◆     ◆     ◆     ◆     ◆     ◆     ◆     ◆     ◆     ◆     ◆     ◆     ◆     ◆     ◆     ◆     ◆     ◆     ◆     ◆     ◆     ◆     ◆     ◆     ◆     ◆     ◆     ◆     ◆     ◆     ◆     ◆     ◆     ◆     ◆     ◆     ◆     ◆     ◆     ◆     ◆     ◆     ◆     ◆     ◆     ◆     ◆     ◆     ◆     ◆     ◆     ◆     ◆     ◆     ◆     ◆     ◆     ◆     ◆     ◆     ◆     ◆     ◆     ◆     ◆     ◆     ◆     ◆     ◆     ◆     ◆     ◆     ◆     ◆     ◆     ◆     ◆     ◆     ◆     ◆     ◆     ◆     ◆     ◆     ◆     ◆     ◆     ◆     ◆     ◆     ◆     ◆     ◆     ◆     ◆     ◆     ◆     ◆     ◆     ◆     ◆     ◆     ◆     ◆     ◆     ◆     ◆     ◆     ◆     ◆     ◆     ◆     ◆     ◆     ◆     ◆     ◆     ◆     ◆     ◆     ◆     ◆     ◆     ◆     ◆     ◆     ◆     ◆     ◆     ◆     ◆     ◆     ◆     ◆     ◆     ◆     ◆     ◆     ◆     ◆     ◆     ◆     ◆     ◆     ◆     ◆     ◆     ◆     ◆     ◆     ◆     ◆     ◆     ◆     ◆     ◆     ◆     ◆     ◆     ◆     ◆     ◆ | 磁碟區 (D:) |
| 組合管理 ▼ 新増資料夾                                                                                                    |                                           |                  |                                                                                                    | · ?      |
| >  OneDrive - Personal                                                                                                    | ▲ 名稱 ^                                    | 修改目              | 期類型                                                                                                    | 大小       |
| <ul> <li>✓ ● 本機</li> <li>③ 3D 物件</li> <li>→ 下載</li> <li>&gt; 圖 文件</li> <li>&gt; 〕 音樂</li> <li>&gt; ■ 県面</li> <li>&gt; ■ 県面</li> <li>&gt; ■ 陽片</li> <li>&gt; 圖 影片</li> <li>&gt; ● Windows (C:)</li> </ul> | <ul> <li>Media</li> <li>Mirror</li> </ul> | 11/6/2<br>14/6/2 | 022 23:54 檔案資料夾<br>022 11:13 檔案資料夾                                                                                                    |          |
| > 。新增磁碟區 (E:)                                                                                                    | ~ <                                       |                  |                                                                                                    | >        |
| 檔案名稱(N): TeamsSetup_c_w_<br>存檔類型(T): Application (*.exe                                                                                                    | .exe                                      |                  |                                                                                                    | ~        |
| ▲ 隱藏容料本                                                                                                    |                                           |                  | 存檔(5)                                                                                                    | 取逃       |

存檔後,打開程式檔案,根據指示安裝程式。

#### 2. <u>設置 TEAMS 帳戶</u>

| Mic     | crosoft          |      |  |
|---------|------------------|------|--|
| 登入      |                  |      |  |
| s219999 | @ms.fklmstss.edu | ı.hk |  |
| 沒有帳戶?   | '建立帳戶!           |      |  |
|         |                  |      |  |

**輸入登入名稱**(小楷 s + 註冊編號 + @ms.fklmstss.edu.hk)

#### 輸入密碼

密碼格式= 學生身分証號碼 (小楷英文字母+5 個數字) + @ + Ms 例子: 學生身分証號碼 = Z123456(7) → 密碼 = z12345@Ms

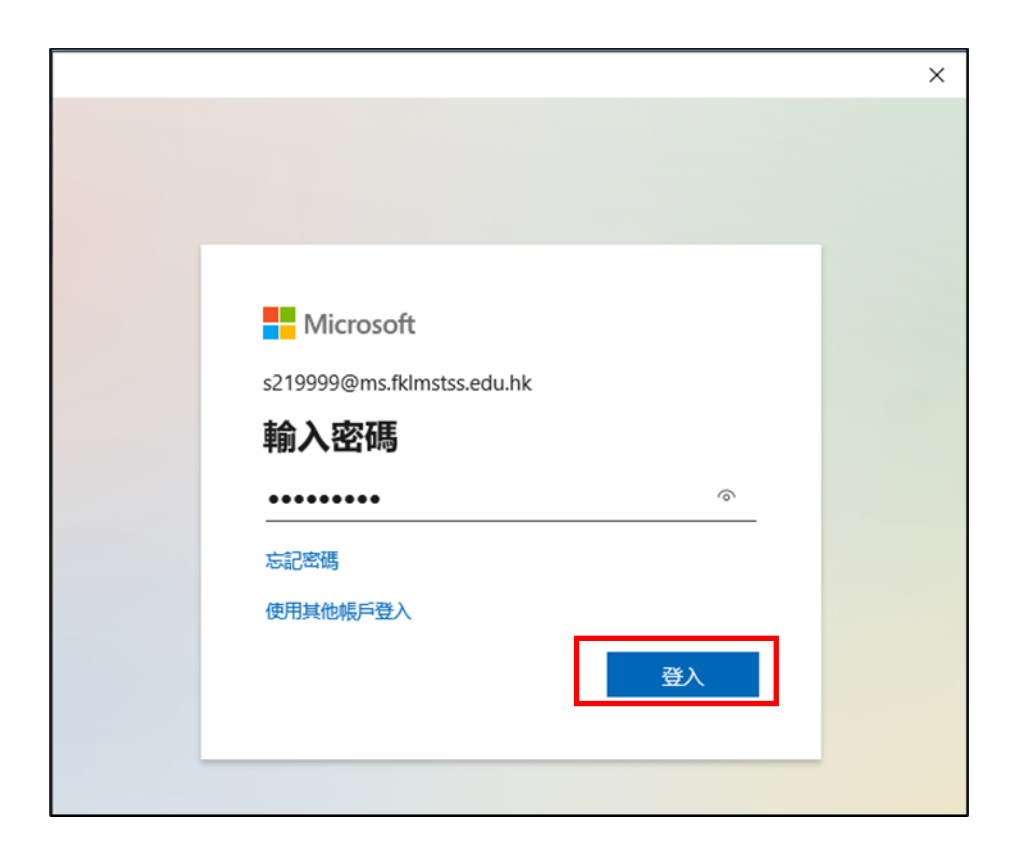

|                                      | × |
|--------------------------------------|---|
|                                      |   |
|                                      |   |
|                                      |   |
| Microsoft                            |   |
| s219999@ms.fklmstss.edu.hk           |   |
| 更新您的密碼                               |   |
| 因為這是您第一次登入, 或您的密碼已過期, 所以您<br>必須更新密碼。 |   |
| 目前密碼                                 |   |
| 新密碼                                  |   |
| 確認密碼                                 |   |
| 人登                                   |   |
|                                      |   |

首次登入必須更新密碼。

|                                                                                   | :                          | × |
|-----------------------------------------------------------------------------------|----------------------------|---|
| Microsoft                                                                         | s219999@ms.fklmstss.edu.hk | ? |
| 請記得如何存取您的帳戶                                                                       |                            |   |
| 為確定您可重設密碼,我們需要收集幾項資訊,以供驗證您的身分。我們不<br>是要讓您的帳戶更安全。 下列 <mark>選</mark> 項中,您至少須設定 1 項。 | 5會使用這些資訊寄垃圾郵件給您 - 只        |   |
| 酿證電話 未設定。 立即設定                                                                    |                            |   |
| 驗證電子郵件 未設定。 立即設定                                                                  |                            |   |
| 沒有設定安全性問題。 立即設定                                                                   |                            |   |
| 完成取消                                                                              |                            |   |
| ©2021 Microsoft 法律聲明   隱私權聲明 您的工作階段將於 14:53 到期                                    |                            |   |

內地電話號碼或電子郵件有機會收不到驗證訊息,如遇這情況,請使用香港電話號碼或設定安全性問題驗證。驗證完成安全性驗証後,便成功設置 Teams 帳戶。

## 3. 加入老師團隊

點擊「加入或建立團隊」:

| <               |         | Q. 搜尋 | 🚺 🥵 – 🗆 🗙    |
|-----------------|---------|-------|--------------|
| <b>●</b><br>活動  | 團隊      |       | భ 22 加入或建立團隊 |
| <b>…</b><br>行事唐 | 您的團隊    |       |              |
|                 |         |       |              |
| <b>会</b><br>作業  | S       |       |              |
|                 | Student |       |              |
|                 |         |       |              |
|                 |         |       |              |
|                 |         |       |              |
|                 |         |       |              |
|                 |         |       |              |
| B               |         |       |              |
| 應用程式            |         |       |              |
| (?)<br>說明       |         |       |              |

#### 輸入老師給的團隊代碼,然後點擊「加入團隊」:

| < >              |               | Q. 搜尋      | 🧕    | - | ٥ | × |
|------------------|---------------|------------|------|---|---|---|
| <b>〕</b><br>活動   | < 返回          |            |      |   |   |   |
|                  | 加入或建立團隊       |            | 搜尋小組 |   | Q |   |
|                  |               | #          |      |   |   |   |
| <b>④</b> ]<br>作業 | 建立一個團隊        | 2 使用代碼加入團隊 |      |   |   |   |
|                  |               | 71vp6x6    |      |   |   |   |
|                  | 把大家聚在一起並開始工作! | 3 加入團隊     |      |   |   |   |
|                  |               |            |      |   |   |   |
|                  |               |            |      |   |   |   |
|                  |               |            |      |   |   |   |
|                  |               |            |      |   |   |   |
| IN THE A         |               |            |      |   |   |   |
| 一〇一              |               |            |      |   |   |   |

成功加入團隊(例:2021-22 F2D 電腦):

| $\langle \rangle$ |                    | Q. 授尊    |                                                                                                    | 🕞 - 🗖 ×          |
|-------------------|--------------------|----------|----------------------------------------------------------------------------------------------------|------------------|
| 31580             | < 所有黨隊             | <b>—</b> | 投 點文 編業<br>——                                                                                                    | ◆ 業隊 □ 開倉 × () … |
|                   |                    | 8,       | 作業 星期-1445<br>流程圖                                                                                                    | 6                |
| 4                 | 2021-22 F2D 電腦 ··· |          | 到期日 8月24日<br>                                                                                                    |                  |
|                   | 課程籬記本<br>作業<br>成績  |          | e                                                                                                    |                  |
|                   | Insights<br>须道     | Т        | teamstudent 星期一 1448<br>https://www.camscanner.com/share/show?device_id=AD_AID-<br>6E7EA44EB76FE280&sid=392AFE0F723D45BFUC8HL9A2&pid=dsa&style=1 |                  |
|                   | -般                 |          | √回園                                                                                                    |                  |
|                   |                    | Т        | teamstudent 夏利一 14:50<br>2dfff                                                                                                    |                  |
|                   |                    |          | 📄 功課.pdf                                                                                                    |                  |
|                   |                    |          | ✓ 回臺                                                                                                    |                  |
| 島用程式              |                    |          |                                                                                                    |                  |
| (?)<br>≋≋         |                    |          | び 新州交談                                                                                                    |                  |

## 4. <u>繳交功課</u>

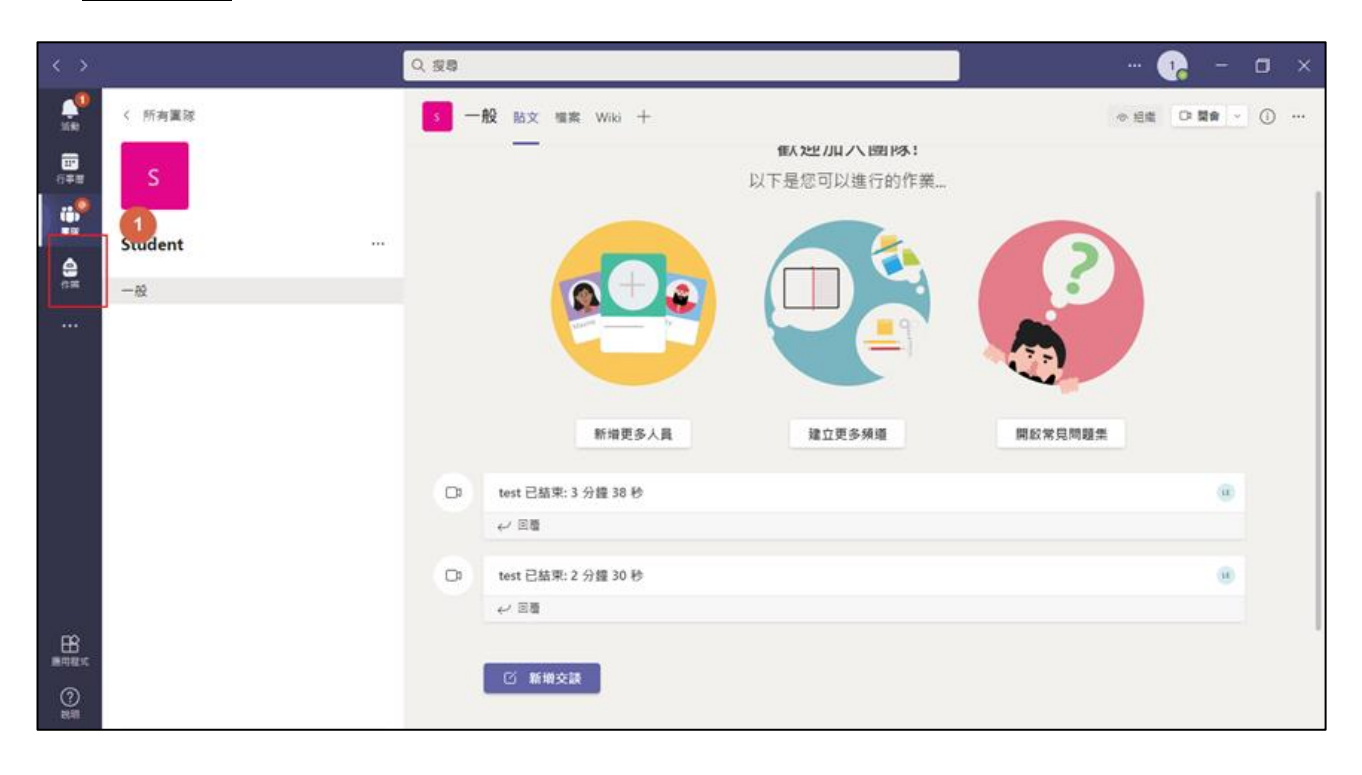

| $\langle \rangle$ | Q 投降                                       | 7 | - | ٥ | × |
|-------------------|--------------------------------------------|---|---|---|---|
| 1682              | 已崩滅 已完成 所有類別 く                             |   |   |   |   |
|                   | 若要檢視軟舊的作業,請察覽至個別課程小组。                      |   |   |   |   |
| ***<br>**         | 院理置<br>2021-22 F2D 電源・到期日 2021年8月30日 23:59 |   |   |   |   |
| <b>0</b>          |                                            |   |   |   |   |
|                   |                                            |   |   |   |   |
|                   |                                            |   |   |   |   |
|                   |                                            |   |   |   |   |
|                   |                                            |   |   |   |   |
|                   |                                            |   |   |   |   |
|                   |                                            |   |   |   |   |
| 日日                |                                            |   |   |   |   |
| (?)<br>2018       |                                            |   |   | ( | 0 |

#### 在每份家課裏,系統已設定了一個 OneNote 的呈交功課連結(A),請點選這連結。

| 17:51     |                                   |  |                           |                   | S LYPE JII 8 | 6%Ē |
|-----------|-----------------------------------|--|---------------------------|-------------------|--------------|-----|
| ←         | System Test                       |  |                           |                   | 繳交           | ÷   |
| Ass<br>明天 | <b>signment (1)</b><br>5 23:59 到期 |  | <sup>點數</sup><br>總分為 10 點 |                   |              |     |
| 指示請上      | 亡載家課。                             |  |                           | A:OneNote 的呈交功課連約 | ŧ.           |     |
|           | Assignment (1)                    |  | $\sum$                    |                   |              |     |
| 0         | 的加                                |  |                           |                   |              |     |
|           |                                   |  |                           |                   |              |     |
|           |                                   |  |                           |                   |              |     |
|           |                                   |  |                           |                   |              |     |
|           |                                   |  |                           |                   |              |     |
|           |                                   |  |                           |                   |              | R   |

進入到 OneNote 的版面,(B) 先在空白位置點擊一下 →(C) 在工具列選「插入」→(D) 選「圖片」 →(E) 選「從檔案」

| < >             | Q. 搜尋                                                                   |        | 🧐 -     |    |
|-----------------|-------------------------------------------------------------------------|--------|---------|----|
| <b>〔1</b><br>活動 | ■ 2020 HKDSE Paper 2 Q3b: 智慧城市與可持續發展                                    |        |         | 關閉 |
| <b>…</b><br>行事曆 | 檔案 常用 插入 繪圖 檢視 (▶) ♀ 告訴我您想做什麼 2 編輯 >                                    |        |         | G  |
| ເຕິງ            | 田田 表格 > 00 檔案 ◇ 🖾 圏片 > Φ 插入連結 💿 音訊 🕠 符號 > 抗 數學 😳 表情圖示 > 6) Office 増益集 📑 | 會議詳細資料 | F Forms |    |
|                 | 2020 HKDSE <sup>23b</sup> E 智慧城市與可持續發展                                  |        |         |    |
| 作業              | 2022年7月27日 22:05                                                        |        |         |    |
|                 |                                                                         |        |         |    |
|                 | (B) 先在空白位置點擊一下                                                          |        |         |    |
|                 |                                                                         |        |         |    |
|                 |                                                                         |        |         |    |
|                 |                                                                         |        |         |    |
|                 |                                                                         |        |         |    |
| 磨用程式            |                                                                         |        |         |    |
| <b>?</b><br>說明  |                                                                         |        |         |    |

#### 選擇功課的圖片,然後點擊「開啟」:

| 檔案 | 第二月 插入 繪圖 檢                                                                                       | 視 説明 ♀ 告訴                 | 我您想做什麼                  | ∅ 編輯                    | · ·           |          |                         |                         |
|----|---------------------------------------------------------------------------------------------------|---------------------------|-------------------------|-------------------------|---------------|----------|-------------------------|-------------------------|
| ⊞  | 📫 開啟                                                                                              |                           |                         |                         |               |          |                         | ×                       |
|    | ← → ~ 个 📕 > 本機 > 新増磁                                                                              | 碟區 (D:) » Mirror » LS » 時 | 計 >                     |                         |               | ~ 1      | )                       | ŧ.                      |
|    | 組合管理 - 新增資料夾                                                                                      |                           |                         |                         |               |          |                         | 📼 • 🔲 📀                 |
|    | <ul> <li>&gt; 本機</li> <li>3D 物件</li> <li>↓ 下載</li> <li>☆ 件</li> <li>♪ 音樂</li> <li>■ 桌面</li> </ul> | <b>0</b> 6-07 時評教材        | 07-08 時評教材              | 08-09 時評教材              | A.Popi<br>通通識 | 影片與工作紙   | 20201015_09384<br>2.jpg | 20201015_09385<br>1.jpg |
|    | ■ 圖片<br>■ 影片<br>■ Windows (C:)<br>— 新增磁碟區 (D:)<br>— 新增磁碟區 (E:)<br>— Google Drive (G:)<br>参 網路     | 20201015_09385<br>6.jpg   | 20201015_09392<br>2.jpg | 20201113_08501<br>2.jpg | path (1),jpg  | path.jpg |                         |                         |

功課圖片會張貼在 OneNote 的版面上。可按需要調整圖片的大小,完成後點擊「關閉」:

| < >                                          | Q. 搜尋                                                                                                    | 🤶     | - 0 × |   |
|----------------------------------------------|----------------------------------------------------------------------------------------------------|-------|-------|---|
| いたので、「「「」」の「「」」の「「」」の「」」の「「」」の「」」の「「」」の「」」の「 | 10] 2020 HKDSE Paper 2 Q3b: 智慧城市與可持續發展                                                                                                    |       | 開開    | > |
|                                              | <ul> <li>檔案 常用 插入 繪圖 檢視 說明 ♀ 告訴我您想做什麼     <li>♡ &lt; □ &lt; PMingLiU &lt; 11  <li>B I U      <li>▲ &lt; &lt; <li>A &lt; ··· <li>E &lt; 三 三  <li>A &lt;  <li>▲ &lt; &lt; <li>A &lt; ··· </li> </li></li></li></li></li></li></li></li></ul> | abc 🗸 | Q     |   |
| 作業<br>•••                                    | 2020 HKDSE Paper 2 Q3b:智慧城市與可持續發展<br>2022年7月27日 22:05                                                                                                    |       |       |   |
|                                              | <section-header></section-header>                                                                                                    |       |       |   |
| <b>原田</b><br>應用程式                            | 第四:也正定年初前侍师(九男 45 回英國總統: 和反定 36 - 另外,特部普查書<br>以現他的總元的估計和原在在於於兩時物數大圖, 將開出物 Tucko 法國<br>書面: 30 萬常, 30 這是用他感情發展的問題: 未 建碱 Tucko 法<br>者面 50 萬常, 30 這是用他感情發展的問題: 朱 建碱和香油酸医和肉脂<br>保藏的終於前時與阿王集團總依提及148 位年 9月 百多 - 決定者力預留                           |       |       |   |
| ?<br>說明                                      | 29 日輕間直通總統指導。現人針對 6 大王陳麗開題 增行 我認此對時間當的如<br>行號。內容包括個人過去的問題。2019 年齡把說我知道 電腦的 1300名 不讓164<br>重要問題。電影及這種是一意思。這些意思,在這些意思。這些意思                                                                                                    |       |       |   |

### 返回 Microsoft Teams 應用程式,點選「繳交」,將功課交給老師:

| 17:55 🖬                              |                           | * | 🗊 🛱 📶 85% ੈ |
|--------------------------------------|---------------------------|---|-------------|
| ← System Test                        |                           | < | 繳交          |
| <b>Assignment (1)</b><br>明天 23:59 到期 | <sup>點數</sup><br>總分為 10 點 |   |             |
| 指示<br>請上載家課。<br><sup>我的作業</sup>      |                           |   |             |
| a) Assignment (1)                    |                           |   |             |
| ∅ 附加 + 新増                            |                           |   |             |
|                                      |                           |   |             |
|                                      |                           |   |             |
|                                      |                           |   |             |
|                                      |                           |   |             |
|                                      |                           |   |             |
|                                      |                           |   |             |
|                                      |                           |   |             |
|                                      |                           |   | <b>C</b> ,  |

這樣便能成功呈交功課了!

### 手機版 (Android / IOS)

#### 5. 下載及安裝

請到 PlayStore (Android) 或 App Store (IOS) 下載及安裝 Teams。

## 6. <u>設置 TEAMS 帳戶</u>

(1) 輸入登入名稱(小楷 s + 註冊編號 + @ms.fklmstss.edu.hk) → (2) 點擊「登入」:

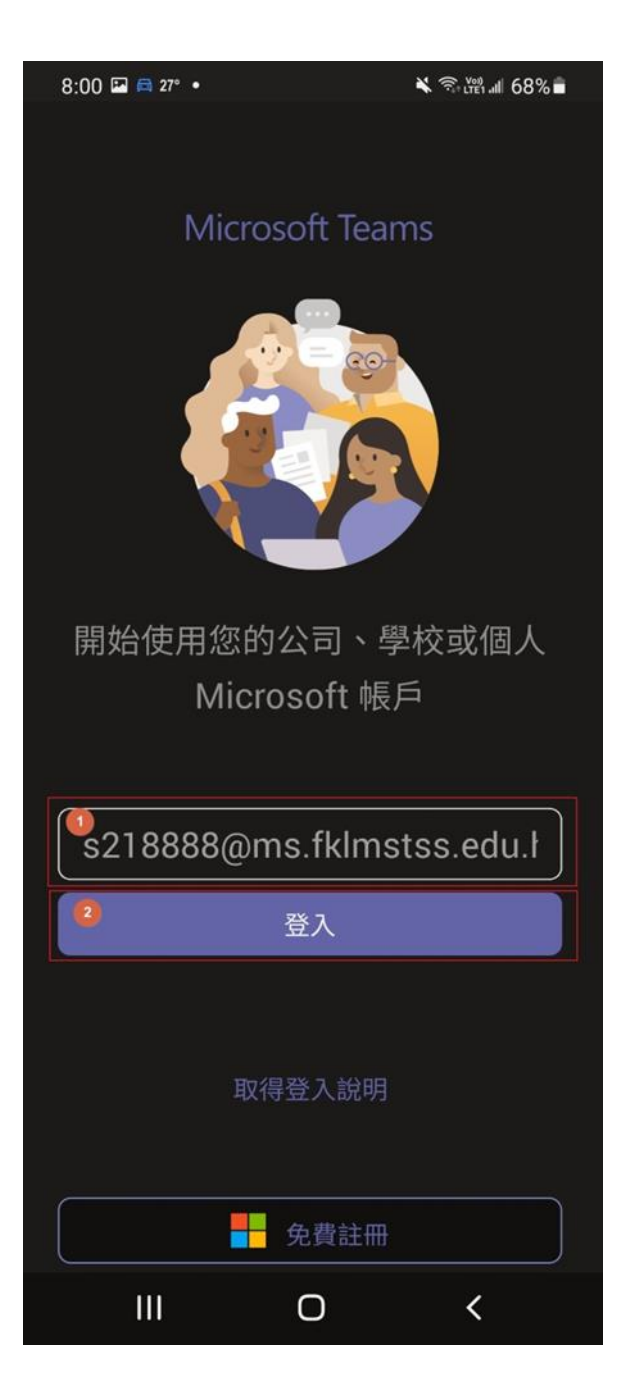

第一次登入時要更改密碼:

密碼格式= 學生身分証號碼 (小楷英文字母+5 個數字) + @ + Ms 例子: 學生身分証號碼 = Z123456(7) → 密碼 = z12345@Ms

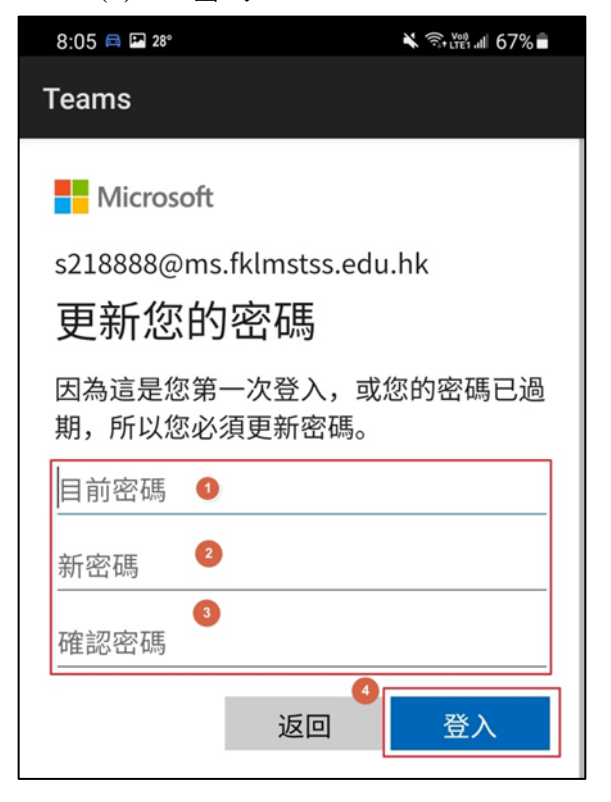

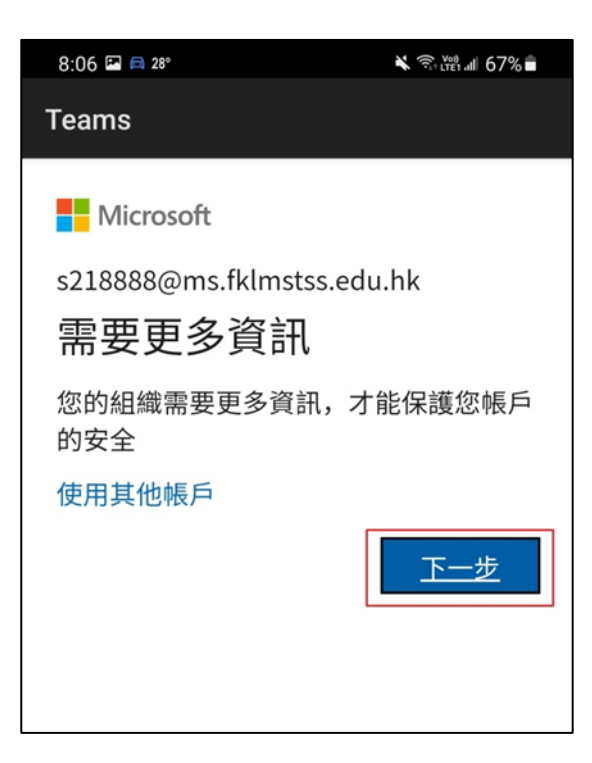

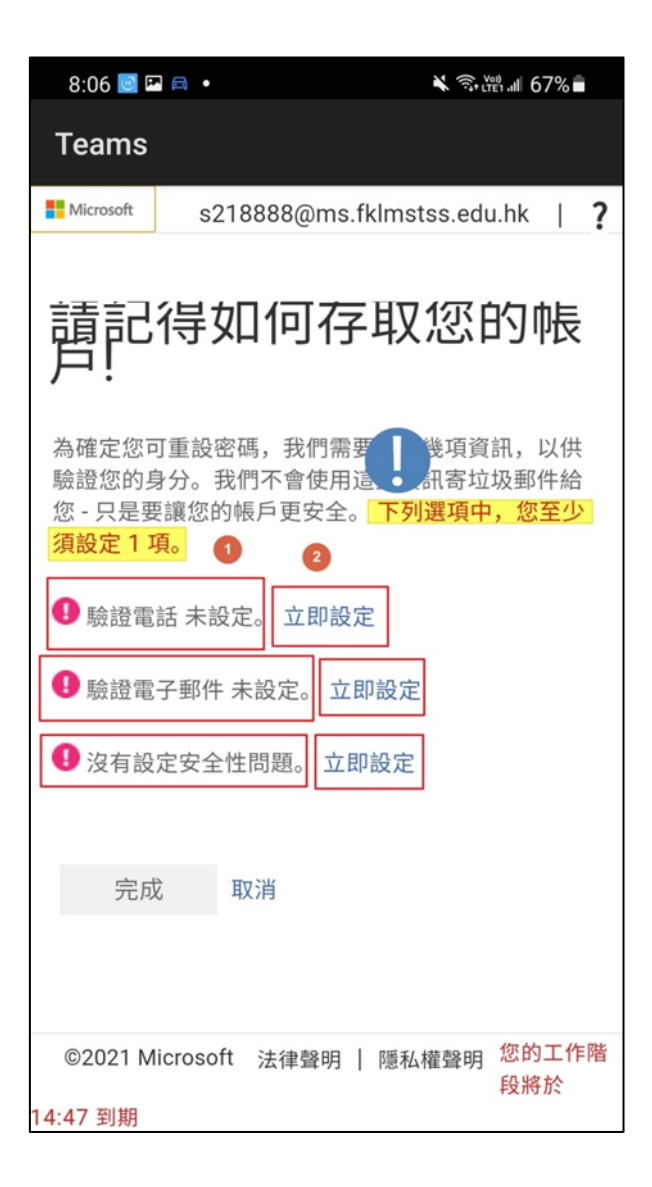

內地電話號碼或電子郵件有機會收不到驗證訊息,如遇這情況,請使用香港電話號碼或設定安全性問題驗證。驗證完成安全性驗証後,便成功設置 TEAMS 帳戶。

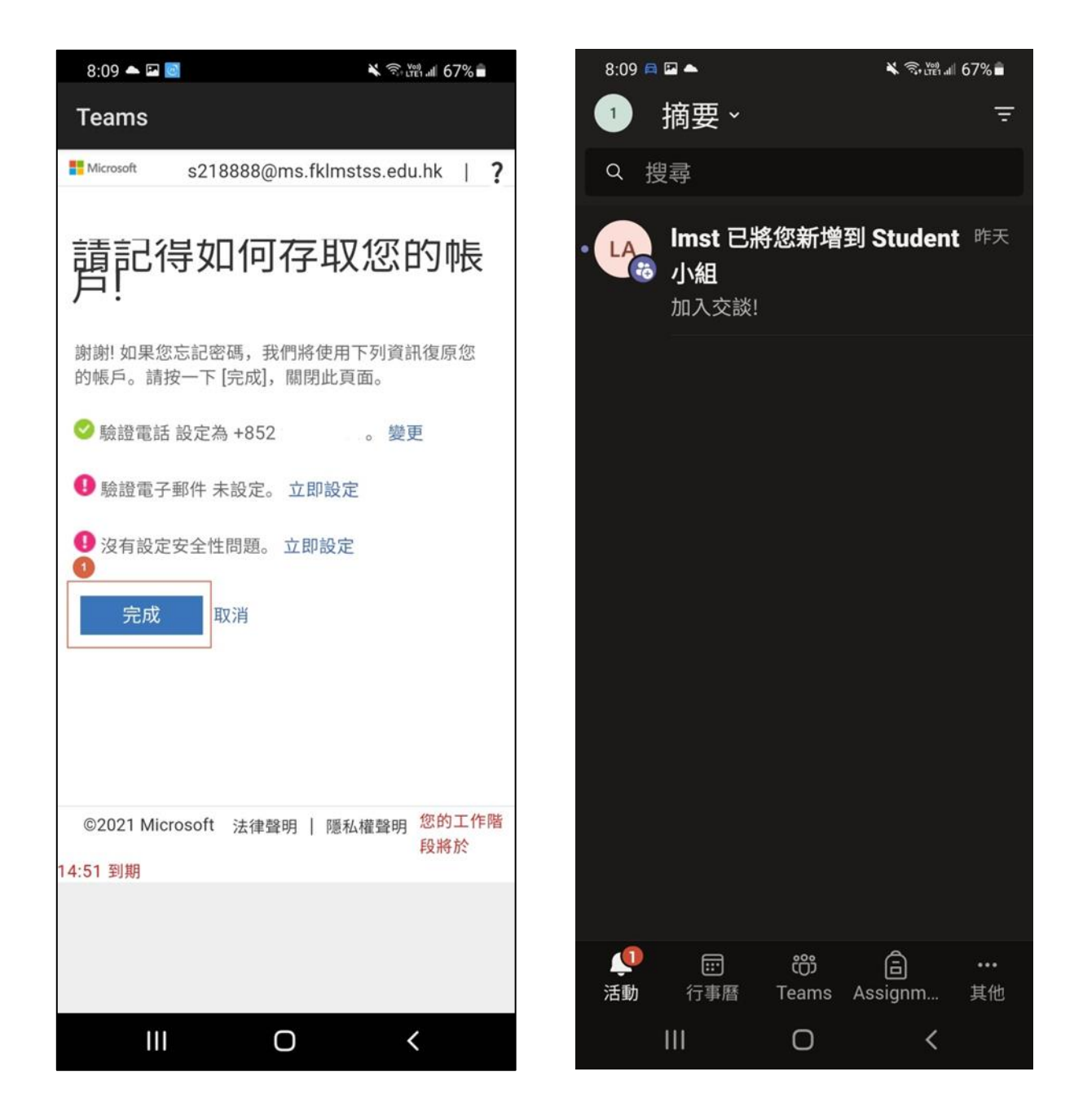

### 7. <u>加入老師團隊</u>

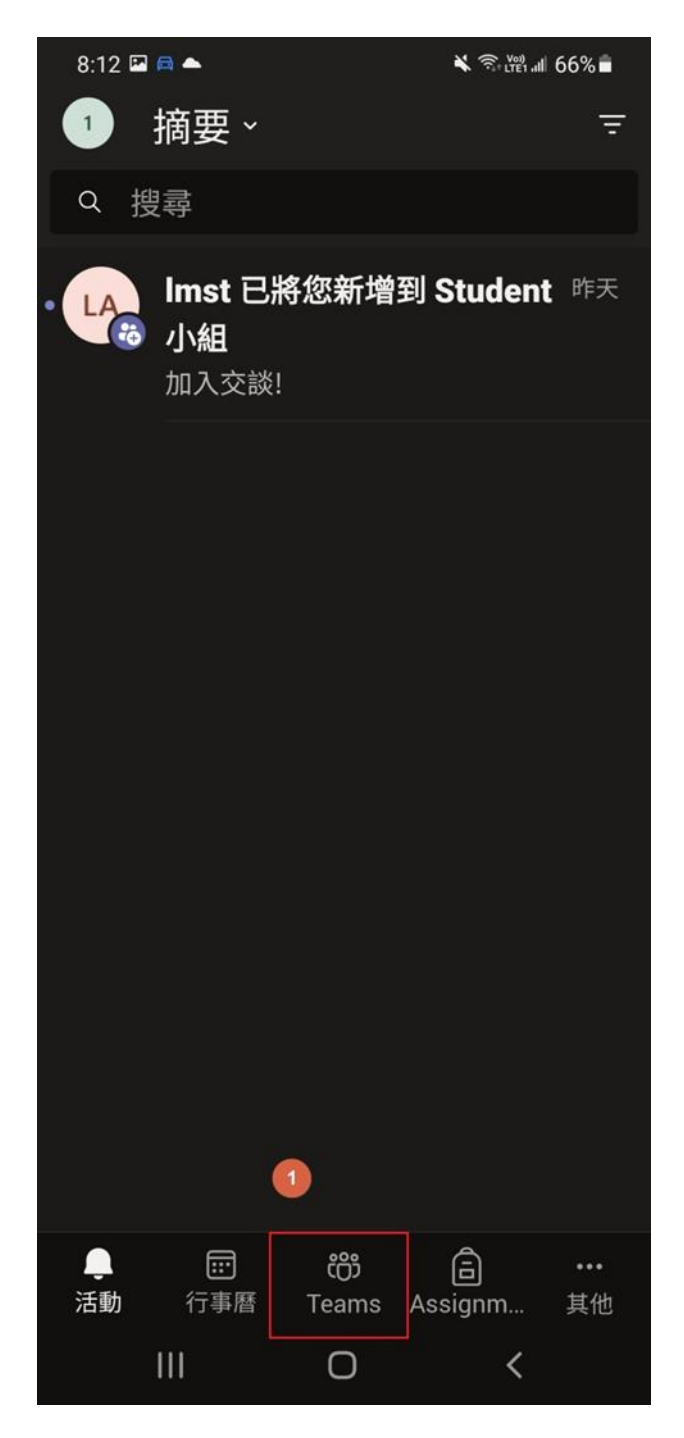

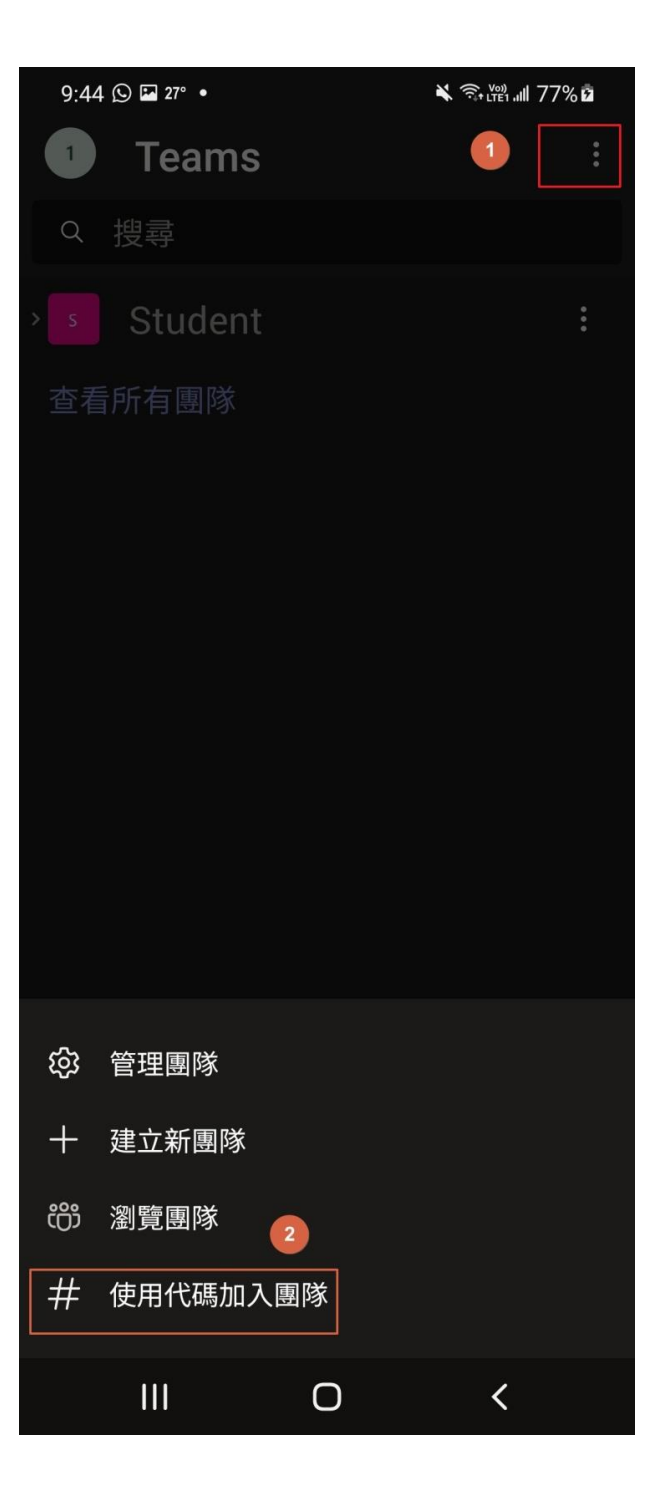

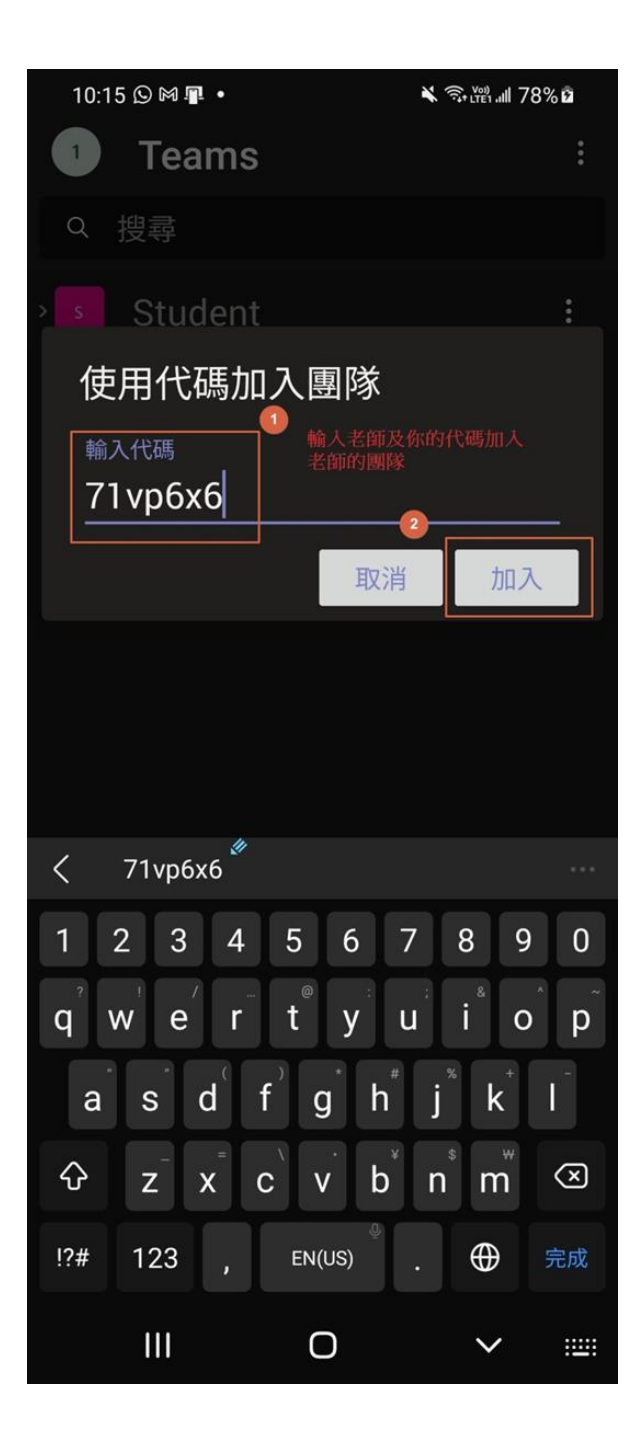

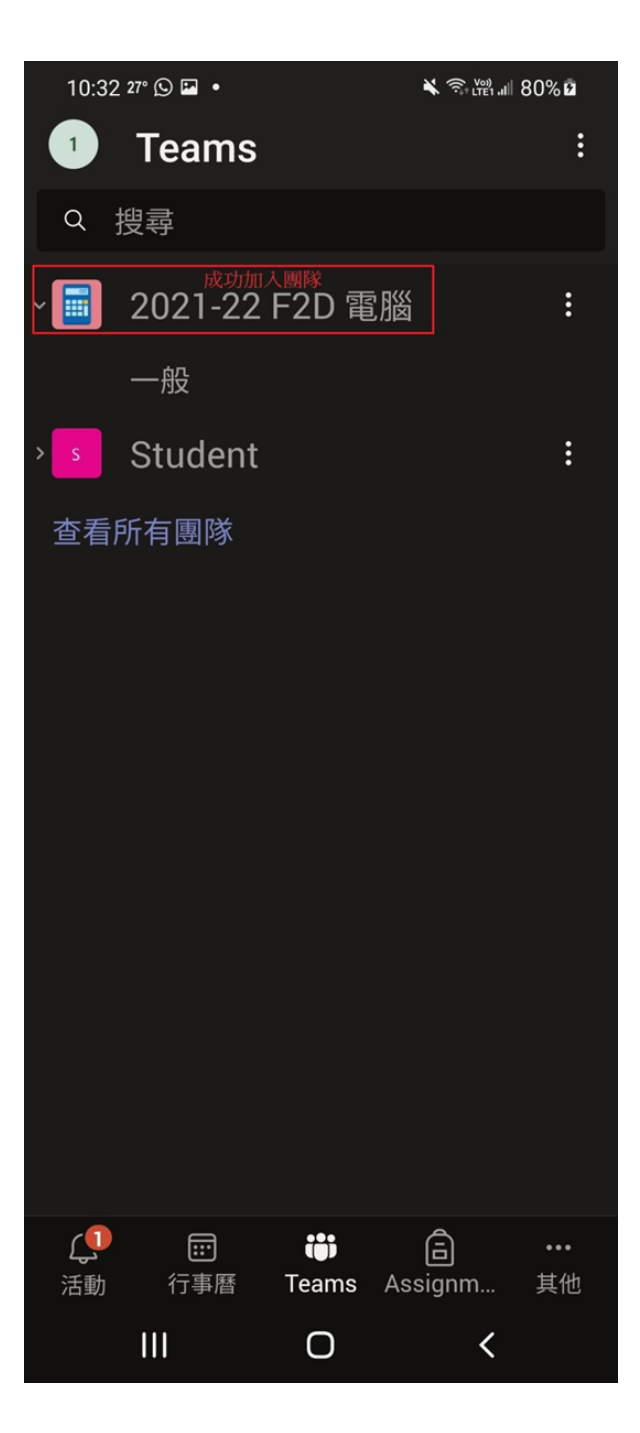

### 8. 繳交功課

步驟 (1) 使用有拍照功能的手機 / 平板電腦登入 Microsoft Teams,點選老師指派的家課。在家課 裏,系統已設定了一個 OneNote 的呈交功課連結 (A),請點選這連結。

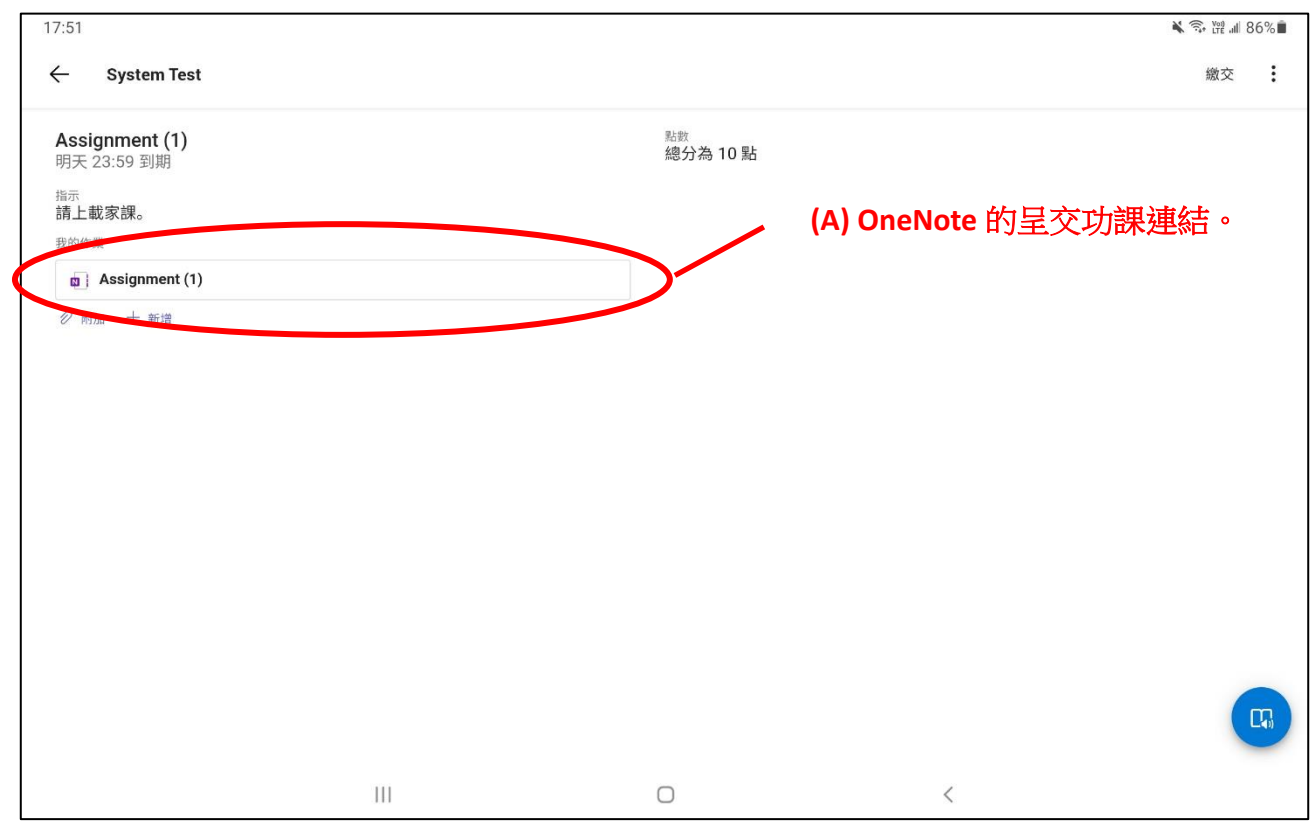

步驟 (2) 畫面會轉移到 OneNote 應用程式,(B) 在空白地點擊一下,然後選相機圖案 (C)。請注意,如不點擊空白位置,是無法使用相機圖案的。

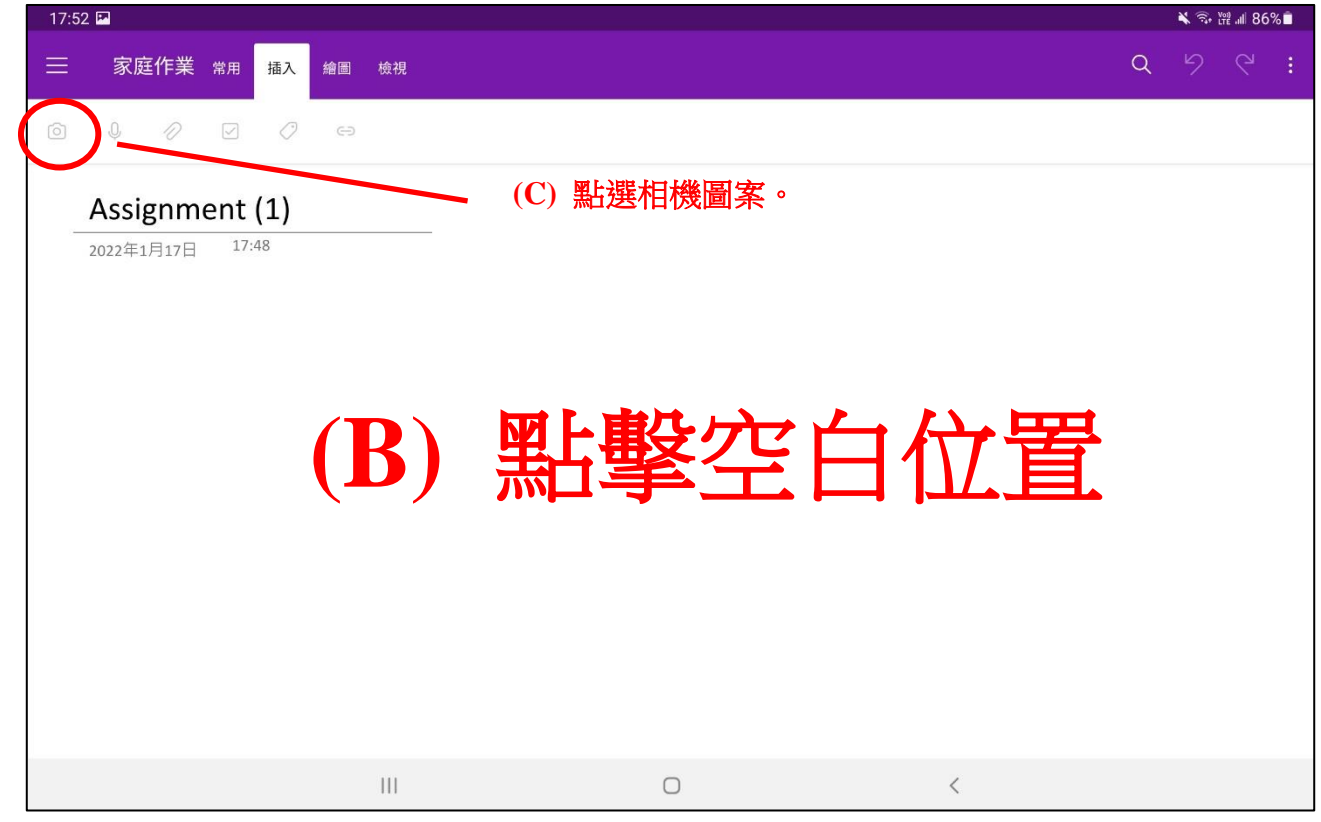

步驟(3)用手機的拍照功能拍攝功課相片。

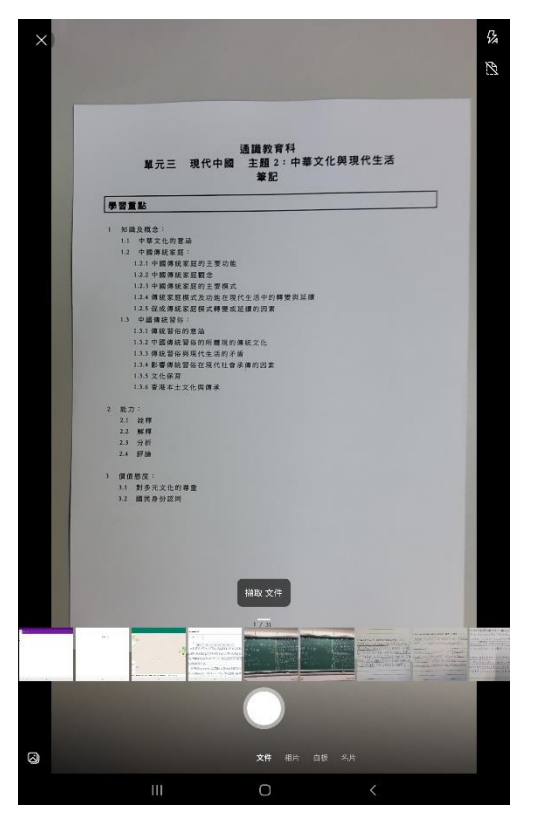

步驟(4) 調校相片(如有需要),然後點選「確認」。

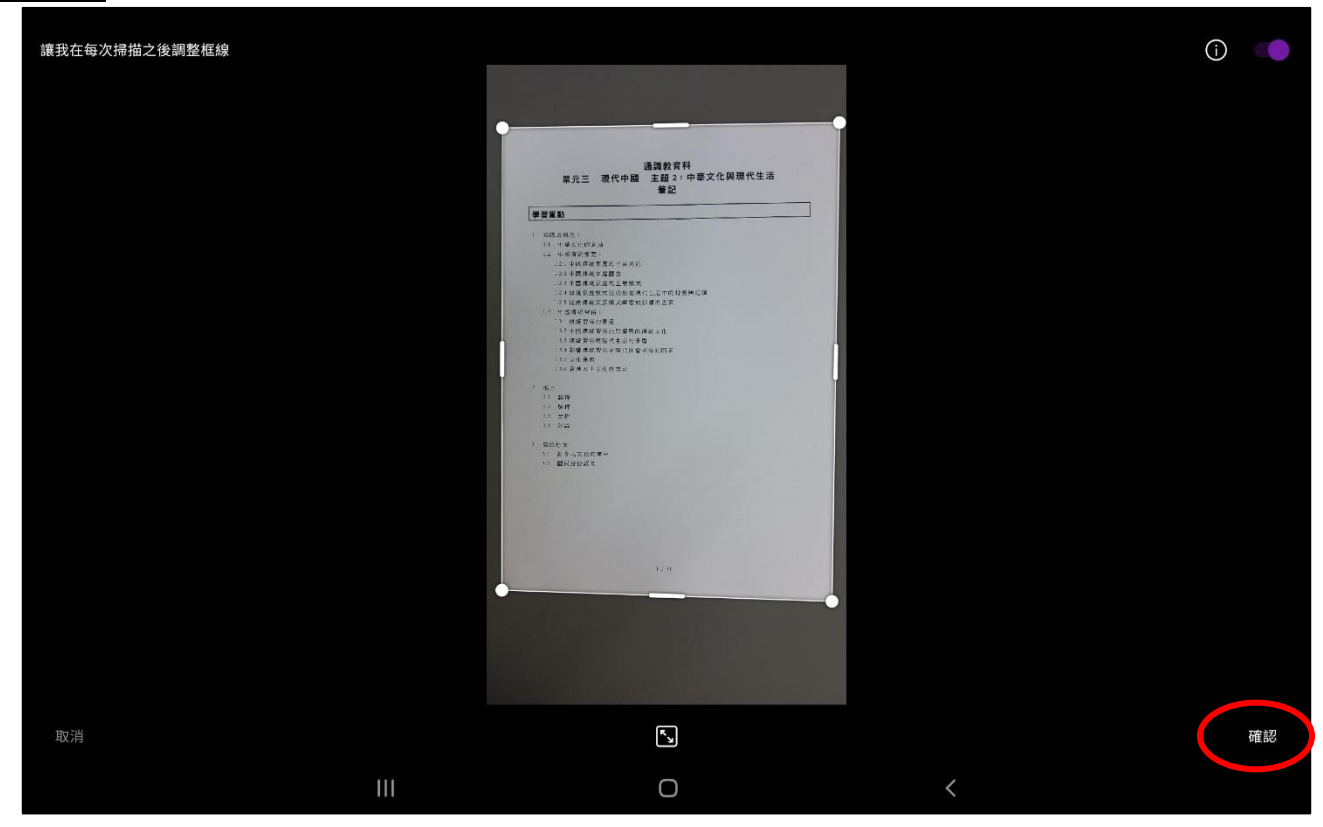

步驟(5) 調校相片(如有需要),然後點選「完成」。

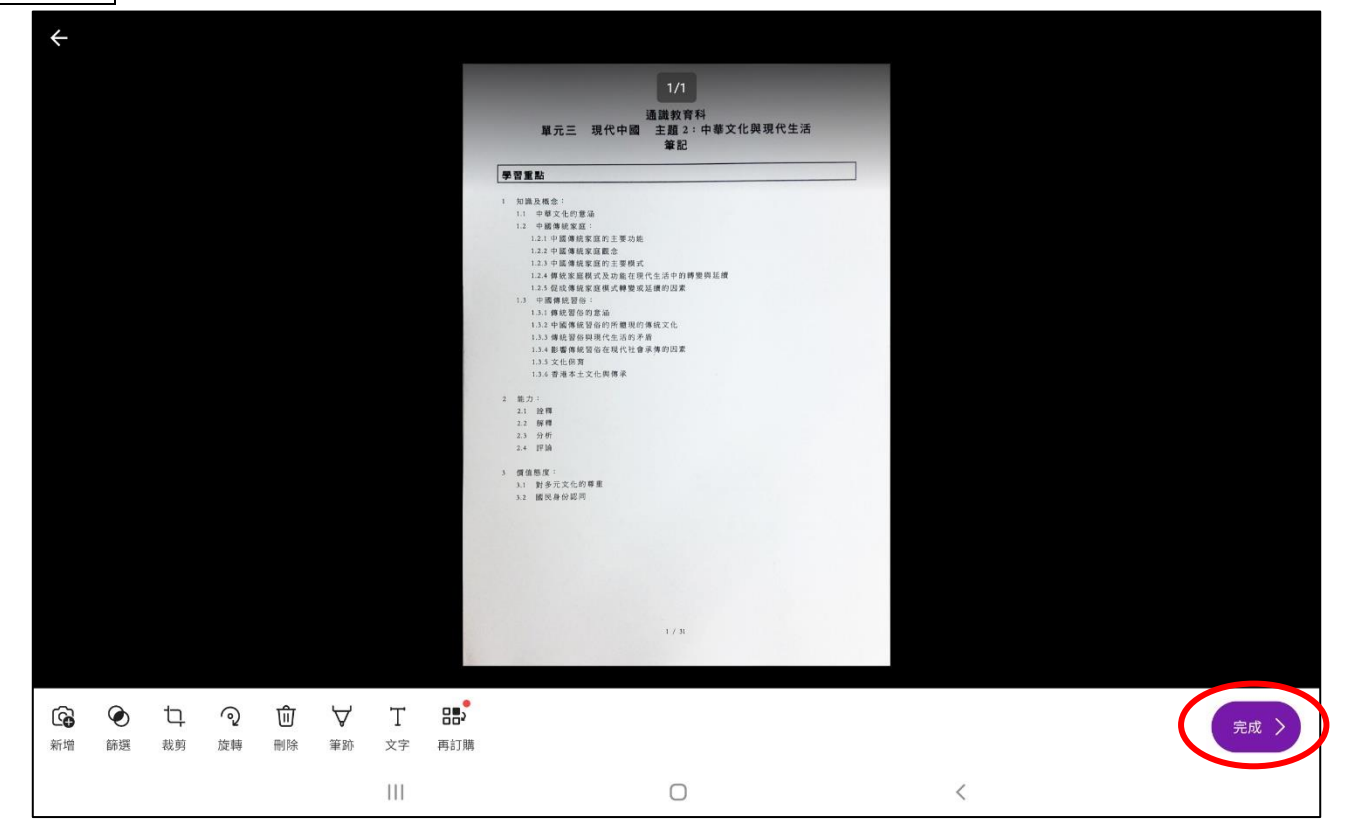

步驟(6)系統會自動將你所拍的相片張貼在 OneNote 的空白位置上。如有需要,可調整相片尺寸或加上附註。

| 17:54 | P         |                                                                                                    |   |   |   | * 🗊 | 11 85 III 85 | % |
|-------|-----------|----------------------------------------------------------------------------------------------------|---|---|---|-----|--------------|---|
| ≡     | 家庭作業常用 插入 | 繪圖 棱視                                                                                                    |   |   | Q | 9   | Ç            | : |
| Ô     | 0 0 0     | 0                                                                                                    |   |   |   |     |              |   |
|       |           | <ul> <li>通識教育科</li> <li>函 主題 2:中華文化與現代生活<br/>筆記</li> <li>功能</li> <li>模式</li> <li>復式</li> <li>復式</li> <li>四の勝峻文化</li> <li>約7番</li> <li>注自承貨の因素</li> </ul> |   |   |   |     |              |   |
|       |           | 111                                                                                                    | 0 | < |   |     |              |   |

| 步驟 | 篆 (7) 返回 Microsoft Te                                            | ams 應用程式,點邊 | 蹇「繳交」,將功課交                | 給老師。 |                       |
|----|------------------------------------------------------------------|-------------|---------------------------|------|-----------------------|
|    | 17:55 🖬 🤶 System Test                                            |             |                           |      | ¥ つ Ye all 85%■<br>繳交 |
|    | Assignment (1)<br>明天 23:59 到期<br><sup>指示</sup><br>請上載家課。<br>我的作業 |             | <sup>點數</sup><br>總分為 10 點 |      |                       |
|    | tu Assignment (1)<br>⊘ 附加 + 新增                                   |             |                           |      |                       |
|    |                                                                  | 111         | 0                         | <    | <b>L</b> a            |

步驟(8)成功繳交功課。

| 17:55 🖬                       |                        |   | 🔌 🖘 Vil 📶 85% 🗎 |
|-------------------------------|------------------------|---|-----------------|
| ← System Test                 |                        |   | 取消繳交            |
| 已在週一 2022年1月17日 的 下午5:55 繳交   |                        |   | $\checkmark$    |
| Assignment (1)<br>明天 23:59 到期 | <sup>點數</sup> 總分為 10 點 |   |                 |
| 指示                            |                        |   |                 |
| 請上載家課。                        |                        |   |                 |
| 我的作業                          |                        |   |                 |
| Assignment (1)                |                        |   |                 |
|                               |                        |   |                 |
|                               |                        |   |                 |
|                               |                        |   |                 |
|                               |                        |   |                 |
|                               |                        |   |                 |
|                               |                        |   |                 |
|                               |                        |   |                 |
|                               |                        |   |                 |
|                               |                        |   | C,              |
| III                           | O                      | < |                 |

# 上述各個方法,同學都不需要事先將功課變為 PDF!